# Handbuch

### Hallenbuchungssystem

### **TV Königsberg**

## http://tvkoenigsberg.ebusy.de

#### 1) Erstmalige Registrierung im Buchungssystem

Bitte klicken Sie rechts oben den Button "Registrierung".

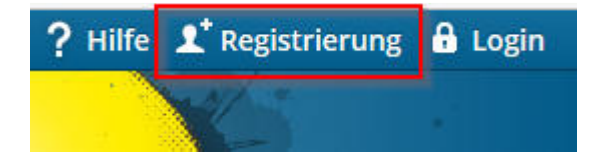

Geben Sie anschließend die geforderten Daten in die Vorlage ein.

Bitte beachten Sie:

- Felder mit \* müssen zwingend ausgefüllt werden.
- Bei Benutzerkonto müssen Sie sich einen Namen und ein Passwort ausdenken, mit dem Sie später immer wieder Zugang haben werden. Den Benutzernamen nicht zu kompliziert wählen. Er muss mindestens 6 Buchstaben ohne Sonderzeichen lang sein. Das Passwort bitte merken und immer Groß- und Kleinschreibung beachten.

→ Sie erhalten dann eine E-Mail zur Aktivierung Ihres Accounts an das angegebene E-Mail Postfach. Diese E-Mail muss geöffnet und der darin enthaltene Link angeklickt werden.

Dann ist alles bereit um zu buchen!

#### 2) Login für registrierte Benutzer

Haben Sie sich bereits registriert (siehe Punkt 1), können Sie sich über "Login" anmelden.

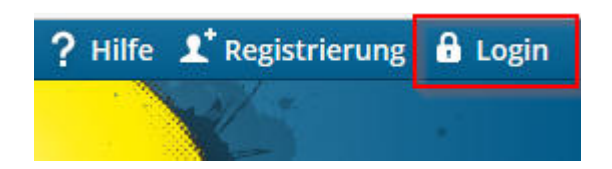

Geben Sie hier Ihren Benutzernamen und das Passwort ein. Sollten Sie Ihr Passwort vergessen haben, können Sie es über "**Passwort vergessen?**" zurücksetzen lassen.

| -        |                     | I LATZBOONCE |
|----------|---------------------|--------------|
| <b>A</b> | LOGIN               | a h          |
|          |                     |              |
|          | Benutzername        |              |
|          | Ihr_Benutzername    |              |
|          | Passwort            |              |
|          | Fasswort            |              |
|          |                     |              |
|          | Passwort vergessen? | _            |
|          |                     |              |
|          | LOGIN               |              |

Sie erhalten eine Email in Ihr Email-Postfach mit einem neuen initialen Passwort. Nach der Anmeldung mit diesem Passwort können Sie dieses über "Mein Benutzerkonto" → "Persönliche Daten" ändern.

#### 3) Buchung von Stunden

Zur Buchung melden Sie sich bitte wie in Punkt 2) beschrieben am System an. Klicken Sie anschließend links oben auf **"Platzbuchung Tennishalle**" und Tagesansicht oder Wochenansicht.

|             | Platzbuchung Tennishalle 🗸 |
|-------------|----------------------------|
| N KÖNIGSBER | Tagesansicht               |
| * 20        | Wochenansicht              |

Mit "Datum wählen" selektieren Sie zunächst den Tag, an dem Sie spielen wollen.

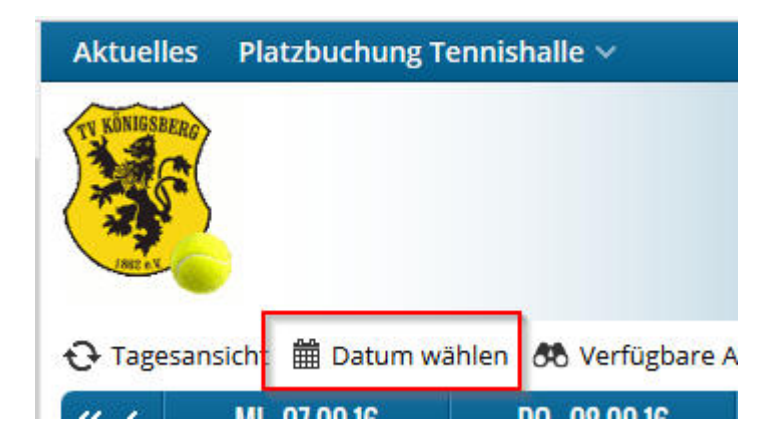

Dann können Sie mit dem Mauszeiger einfach auf die gewünschte Spielzeit klicken. Die ausgewählte Zeit wird dabei grau hinterlegt.

| « <   | MI, 07 | .09.16 | DO, 0 | 8.09.16 | FR, 09 | 9.09.16 | SA, 10 |
|-------|--------|--------|-------|---------|--------|---------|--------|
|       | P1     | P2     | P1    | P2      | P1     | P2      | P1     |
| 07:00 |        |        |       |         |        |         |        |
| 08:00 |        | 1      |       |         |        |         |        |
| 09:00 |        |        |       |         |        |         |        |
| 10:00 |        |        |       |         |        |         |        |
| 11:00 |        |        |       |         |        |         |        |
| 12:00 |        |        |       |         |        |         |        |

Über der Zeittafel ist ein Button "**Buchen**" angeordnet. Er wird jetzt angeklickt und dann brauchen Sie nur noch den einzelnen vorgegebenen Schritten im Buchungsablauf zu folgen.

Mit "*WEITER"* geht es jeweils zum nächsten Schritt, bis Sie im letzten Schritt *ZAHLUNGSPFLICHTIG BUCHEN* anklicken können und die erfolgreiche Buchung zurück gemeldet bekommen. Fertig!

→ Vergessen Sie nicht nach der Buchung sich vom System abzumelden!

#### 4) Stornierung von Buchungen

Wichtig:

- Eine Stornierung von Einzelstunden und/oder einzelnen Abostunden ist bis 48 Stunden vor der Stunde möglich.
- Bitte beachten Sie zudem, dass eine Stornierung nur dann von Ihnen ausgeführt werden kann, wenn Sie sich bereits am Online-System registriert haben.

Im ersten Schritt melden Sie sich dazu wie unter Punkt 2) beschrieben am System an.

Anschließend können Sie rechts oben unter "Mein Benutzerkonto" Ihre Buchungen und/oder Abos einsehen.

| 1  | Mein Benutzerkonto 🗸   |
|----|------------------------|
| PL | ATZBUCHUNG TENNISHALLE |
| Bu | chungen പ്രിന്വ        |
| Ab | os                     |
| SO | NSTIGES                |
| Gu | thabenbuchungen        |
| Re | chnungen               |
| Pe | rsönliche Daten        |

Bei **Einzelstunden** markieren Sie die Buchung, welche Sie stornieren möchten, und klicken Sie "Buchungen stornieren".

| Aktu   | elles Platzbuchung Te    | nnishalle 🗸                 |                       | ? Hilfe 🔒 Logout    | t (joachimvolk@freenet.de | e) 👤 Mein Benutzerkonto 🗸    |
|--------|--------------------------|-----------------------------|-----------------------|---------------------|---------------------------|------------------------------|
| TV KOM | SBBERG                   |                             |                       |                     |                           |                              |
| 1862   |                          |                             |                       |                     | PLATZBU                   | CHUNG TENNISHALLE            |
| 🗙 Bu   | ichungen stornieren ง St | ornierungen aufheben        |                       |                     | 📩 CSV 1 Dater             | isatz Seite 🖣 📘 🖌 🕨 von 1    |
|        | BUCHUNGSOBJEKT - NAME    | PLATZBUCHUNG -<br>Wochentag | PLATZBUCHUNG - BEGINN | PLATZBUCHUNG - ENDE | PLATZBUCHUNG -<br>Status  | BUCHUNGSPOSITION -<br>BETRAG |
|        |                          | ~                           |                       |                     | -                         |                              |
| ₽ P    | atz 1                    | Sonntag                     | 18.09.2016 11:00      | 18.09.2016 12:00    | Bestätigt                 | 7,00                         |

Bei einzelnen **Abostunden**, lassen Sie sich zunächst das jeweilige Abonnement anzeigen.

| Ak   | tuelles Platzbuchung T   | ennishalle 🗸          |                    | ? н              | lilfe 🔒 Logout (joachir | nvolk@freenet.de) | 👤 Mein Benutzerkonto 🗸  |
|------|--------------------------|-----------------------|--------------------|------------------|-------------------------|-------------------|-------------------------|
| Em R | ANIGSBERG                |                       |                    |                  |                         |                   |                         |
|      | INC. C                   |                       |                    |                  |                         | PLATZBUC          | HUNG TENNISHALLE        |
|      |                          |                       |                    |                  |                         | 📩 CSV 1 Datensa   | atz Seite 🖣 📘 🚽 🕨 von 1 |
|      | ABOTYP - NAME            | BUCHUNGSOBJEKT - NAME | ABO -<br>WOCHENTAG | ABO - BEGINN     | ABO - ENDE              | ABO-<br>Status    | ABOPOSITION - BETRAG    |
|      |                          |                       | ~                  |                  |                         | ~                 |                         |
|      | Winter 16/17 wöchentlich | Platz 1               | Dienstag           | 20.09.2016 09:00 | 20.09.2016 10:00        | Bestätigt :       | 279,00                  |

Selektieren Sie dann die einzelnen Stunden des Abonnements, die Sie stornieren möchten.

| Ak | tuelles Platzbuchung Tennisl   | halle 🗸                  | ? Hilfe               | Logout (joachimvolk@freene | de) 🔔 Mein Benutzerkonto 🗸  |
|----|--------------------------------|--------------------------|-----------------------|----------------------------|-----------------------------|
| E  | UNICSEERID                     |                          |                       |                            |                             |
|    | INC.S.                         |                          |                       | PLATZB                     | UCHUNG TENNISHALLE          |
| ×  | Buchungen stornieren ง Stornie | erungen aufheben         |                       | 📩 CSV 31 Date              | ensätze Seite 🖣 📘 🚽 🕨 von 1 |
|    | BUCHUNGSOBJEKT - NAME          | PLATZBUCHUNG - WOCHENTAG | PLATZBUCHUNG - BEGINN | PLATZBUCHUNG - ENDE        | PLATZBUCHUNG - STATUS       |
|    |                                | ~                        |                       |                            | ~                           |
|    | Platz 1                        | Dienstag                 | 18.04.2017 09:00      | 18.04.2017 10:00           | Bestätigt                   |
|    | Platz 1                        | Dienstag                 | 11.04.2017 09:00      | 11.04.2017 10:00           | Bestätigt                   |
|    | Platz 1                        | Dienstag                 | 04.04.2017 09:00      | 04.04.2017 10:00           | Bestätigt                   |
|    | Platz 1                        | Dienstag                 | 28.03.2017 09:00      | 28.03.2017 10:00           | Bestätigt                   |

#### 5) Buchung von Abonnements

Sie können über das Onlinesystem auch Abonnements buchen. Registrieren Sie sich zunächst wie unter Punkt 1) beschrieben am System und melden Sie sich danach an 2).

Selektieren Sie wie unter Punkt 3) beschrieben nun die von Ihnen gewünschten Stunden. Bei der Auswahl ist es ebenfalls möglich eine Anfrage für ein wöchentliches oder 2-wöchentliches Abonnement auszuwählen.

| Platzbuchung                                | O Winter 16/17 2-wöchentlich<br>(nur auf Anfrage!) | O Winter 16/17 wöchentlich<br>(nur auf Anfrage!)  |
|---------------------------------------------|----------------------------------------------------|---------------------------------------------------|
| Beginn 19.09.16 10:00   Ende 19.09.16 11:00 | Platz Platz 2<br>Beginn Mo 19.09.16 10:00 - 11:00  | Platz Platz 2<br>Beginn Mo 19.09.16 10:00 - 11:00 |
| Preis 10,00                                 | Ende Mo 17.04.17 10:00 - 11:00<br>Preis 144,00     | Ende Mo 17.04.17 10:00 - 11:00<br>Preis 279,00    |

Vervollständigen Sie die Angaben und senden Sie diese ab. Wir setzen uns anschließend mit Ihnen in Verbindung.

Wichtig: Ihr Abonnement ist erst dann gebucht, wenn es von uns bestätigt wird.